# Searching for an Existing Customer

There are multiple ways to search for an existing customer.

### AMS Sales

1) Login to the Sales side of Agile.

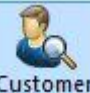

2) Click the **Customer icon**. Customer

3) Type a **Keyword** to search for the customer (last name, phone number, email, customer #, etc.) and click the **Search** button.

| Customer Se     | arch           |       |            |            |                                  |         | Ц | × |
|-----------------|----------------|-------|------------|------------|----------------------------------|---------|---|---|
| eyword:         |                | Email | :          | Member #:  |                                  |         |   |   |
| ast Name:       |                | Phone | 2:         | Membership | )                                | ~       |   |   |
| irst Name:      |                | City: |            |            | Exact Name                       | Match   |   |   |
| ustomer #:      |                | Zip:  |            | Sh         | ow Disabled Cust                 | omers 🗌 |   |   |
| Search          |                |       |            | Inc        | l <mark>ud</mark> e Related Cust | omers 🗸 |   |   |
| Last Name       | First Name     |       | Customer # | Email      | Address                          | Related |   |   |
|                 |                |       |            |            |                                  |         |   |   |
|                 |                |       |            |            |                                  |         |   |   |
|                 |                |       |            |            |                                  |         |   |   |
|                 |                |       |            |            |                                  |         |   |   |
|                 |                |       |            |            |                                  |         |   |   |
|                 |                |       |            |            |                                  |         |   |   |
|                 |                |       |            |            |                                  |         |   |   |
|                 |                |       |            |            |                                  |         |   |   |
|                 |                |       |            |            |                                  |         |   |   |
|                 |                |       |            |            |                                  |         |   |   |
|                 |                |       |            |            |                                  |         |   |   |
|                 |                |       |            |            |                                  |         |   |   |
|                 |                |       |            |            |                                  |         |   |   |
|                 |                |       |            |            |                                  |         |   |   |
| indicates custo | mer has orders |       |            |            |                                  |         |   |   |

## <u>POS</u>

- 1) Login to the Sales side of Agile.
- 2) Click the POS icon.

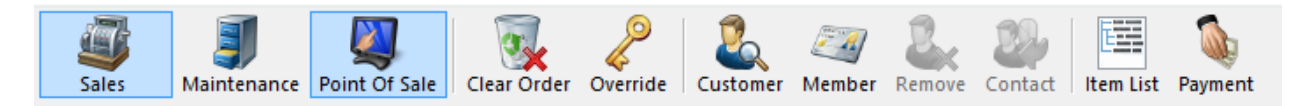

#### 3) Click the **Search** icon.

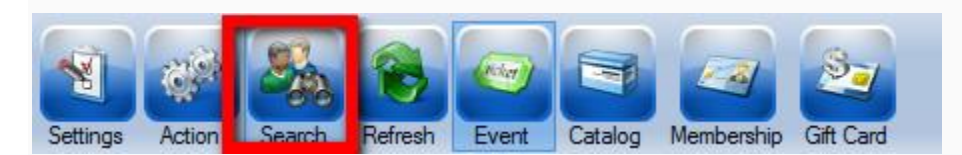

4) Enter the customer's information and click **Search**.

| Customer Search |                     |         | ×        |
|-----------------|---------------------|---------|----------|
| Last First      | Member #<br>Program |         | ~        |
| Search          |                     | 🗹 Exact | Disabled |
|                 |                     |         |          |
|                 |                     |         |          |
|                 |                     |         |          |
|                 |                     |         |          |
|                 |                     |         |          |
|                 |                     |         |          |
|                 |                     |         |          |
| Prev Next       |                     | Add New | Cancel   |

### **Administration**

- 1) Login to the Administration side of Agile.
- 2) Expand the **Customer Relations** folder and click the **Customers** icon.

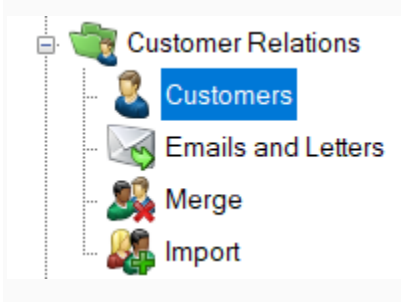

| 3) Er | nter the | customer's | information | and | click | Search. |  |
|-------|----------|------------|-------------|-----|-------|---------|--|
|       |          |            |             |     |       |         |  |

| Last Name:<br>First Name:<br>Phone:<br>Email:<br>Records Per Page: 20 ♀ | City:<br>State:<br>Zip:<br>Customer #:<br>Search | Member #:<br>V<br>Membership | Exact Name Match<br>Search For Business<br>ow Disabled Customer |      |       |     |             |
|-------------------------------------------------------------------------|--------------------------------------------------|------------------------------|-----------------------------------------------------------------|------|-------|-----|-------------|
| LastName                                                                | First Name                                       | Customer #                   | Street 1                                                        | City | State | Zip | Parent Name |
|                                                                         |                                                  |                              |                                                                 |      |       |     |             |
| * indicates customer has orde                                           | ers                                              |                              |                                                                 |      |       |     |             |
| Previous Next                                                           | View Add New                                     |                              |                                                                 |      |       |     |             |

**NOTE:** If the customer is not coming up, try searching for a limited amount of information (ex. last name only). To broaden the search range, do not check the Exact Name Match or Search For Business boxes.